# Üleminek SEPA-le Majandustarkvara RAPID juhend

**1. veebruar 2014** jõustuvad Eesti pankades Euroopa Liidu SEPA nõuded, mis ettevõtetele toovad vana arveldusarve asemele 20-kohalised IBAN-kontonumbrid, elektroonses infovahetuses ISO-formaadis tekstisõnumid ja püsimaksega e-arved.

## Peamoodulid RAPID FINANTS ja PALK

Hankijate ja töötasu saavate isikute arveldusarve numbrid on asendatud 20-kohaliste IBAN-kontonumbritega. Infovahetus internetipankadega toimub ISO-formaadis sõnumitega.

RAPIDis on testitud ja toimib xml-formaadis infovahetus järgmiste internetipankadega:

- Swedbank (detsember 2013)
- SEB Pank (jaanuar 2014)
- Krediidipank (jaanuar 2014)
- Danske (Sampo) pank (veebruar 2014)
- E-Riigikassa

## Lisamoodul E-ARVED

Kuna otsekorralduslepingute-maksenõuete süsteem kaob alates 01.02.2014, siis tuleb nüüd maksenõuded saata klientidele panka e-arvete kujul. Täiendasime moodulit "E-arved" võimalusega **väljastada e-arveid automaatselt lähtuvalt ostja eelistusest**. Põhjalikum selgitus tarkvara konsultantidelt.

# Tehke RAPIDis üleminek IBANile ja ISO-le ära kohe täna! Peale 1. veebruari 2014 vanaviisi enam ei toimi.

# Sisu

| Ι  | Üleminek moodulis FINANTS           | 2 |
|----|-------------------------------------|---|
| 1. | Tarkvara uuendamine                 | 2 |
| 2. | Seadistamine                        | 2 |
| 3. | Panga väljavõtte import             | 3 |
| 4. | Maksekorralduste koostamine RAPIDis | 4 |
| 5. | Maksete import internetipanka       | 4 |
| II | Üleminek moodulis PALK              | 5 |

RAPIDi meeskond

koostatud 17. detsember 2013; täiendatud 12.02, 21.01.2014.

# I Üleminek moodulis FINANTS

#### 1. Tarkvara uuendamine

#### Käivitage RAPID ADMIN, edasi Uus verisoon ja tehke tavapärane versiooni uuendus.

# Uuendamise protseduur lisab automaatselt kõigile klientidele IBAN-kontonumbrid.

Uues versioonis on IBAN kontonumber asendanud vana arveldusarve, nii dokumentidel, kui ka seadetes. Vana arveldusarve jääb paralleelselt nähtavale, kuni veebruarini 2014.

#### Edaspidi RAPIDisse uue hankija lisamisel, sisestage kliendi kaardile IBAN-konto!

Arveldusarve number sisestage ka, niikaua kui kasutate veel internetipangaga suhtlemisel vanu tekstiformaadis txt-sõnumeid (SEB, Krediidipank, jt).

Juhul kui Teie arvutis moodulis RAPID FINANTS mingil põhjusel ei tekkinud automaatselt IBAN-kontonumbreid, siis:

1. Kontrollige kas pankade kataloogis on määratud SWIFT-kood ja arveldusarve algus:

<u>RAPID ADMIN > Kataloogid > Pangad</u> – kui puudub mõnel eesti pangal arveldusarve algus või SWIFT-kood, siis lisage need; 2. Kontrollige kas oma firma arveldusarve numbrid on korrektsed:

<u>RAPID ADMIN</u> > <u>Kliendid</u> > Oma firma > <u>Pank;Lepingud</u> – arveldusarve peab olema sisestatud numbritega kõigil ridadel, mis ei ole märgitud linnukesega 'Kassa'.

3. Käivitage veelkord automaatne IBAN-kontonumbrite arvutamine:

<u>RAPID ADMIN > Kliendid > Erakorralised tegevused klientidega > Arveldusarve järgi IBAN-koodi arvutamine</u> > **OK**: eesti pankade arveldusarvete alusel koostatakse klientidele puuduvad IBAN-koodid. Vajadusel võib seda protseduuri käivitada ka mitu korda. Vajadusel võtke palun ühendust RAPIDi klienditoega.

#### 2. Seadistamine

Infovahetus internetipankadega hakkab toimuma ISO-formaadis sõnumitega. Selleks tehke ühekordne ümberseadistus.

## Swedbank, Krediidipank, Danske (Sampo) pank

Käivitage <u>RAPID ADMIN</u>, logige sisse, valige peamenüüst <u>Seaded</u>, edasi <u>Raha</u> ja <u>Seeriad</u>. Tehke hiirega topeltklikk vastava panga real, avaneb aken pealkirjaga <u>Lisaseaded</u>:

- 1. tehke täpike valiku ette ISO20022(XML)
- väljal <u>'Ekspordi rada ja fail'</u> kustutage faili laiend txt ja sisestage selle asemel xml
- 3. väljal <u>'Impordi rada ja fail'</u> kustutage faili laiend txt ja sisestage selle asemel xml
- 4. väljuge aknast OK-nupuga ja salvestage.

| tt Lisaseaded                                                                                             |                                                                                   |  |  |  |
|----------------------------------------------------------------------------------------------------|-----------------------------------------------------------------------------------|--|--|--|
| Swedbank                                                                                                  | ок                                                                                |  |  |  |
| Swedbank<br>SEB Pank<br>E-riigikassa(XML)                                                                 | MK nr. muutmine MK lisamisel<br>Riigiasutuste parameetrid<br>Tehingupartneri kood |  |  |  |
| <ul> <li>Nordea Internetipank</li> <li>ISO20022(XML)</li> <li>Pangaraamat aastavahetusel nulli</li> </ul> | Tegevusala  Kuluartikkel                                                          |  |  |  |
| Ekspordi rada ja fail                                                                                     | Rahallik                                                                          |  |  |  |
| C:\TTT\TELE\swedxml                                                                                       |                                                                                   |  |  |  |
| Impordi rada ja fail                                                                                      | Viimane import                                                                    |  |  |  |
| C:\TTT\TELE\statement                                                                                     | 30.12.13 - 01.01.14                                                               |  |  |  |
| RAHA SISSET II EKU DOKUMENTIDE KOOSTAMINE                                                                 |                                                                                   |  |  |  |

#### **SEB Pank**

- 1. Tõmmake RAPIDisse kõik SEB-panga väljavõtted kuni 2013. aasta lõpuni. Peale ISO-andmevahetusele üleminekut ei ole võimalik 2013. aasta panga väljavõtteid importida RAPIDisse.
- 2. Käivitage <u>RAPID ADMIN</u>, valige peamenüüst <u>Seaded</u>, edasi <u>Raha</u> ja <u>Seeriad</u>. Tehke hiirega topeltklikk vastava seeria real, avaneb aken pealkirjaga <u>Lisaseaded</u>: tehke ümberseadistus samal viisil Swediga.

#### **Teised pangad**

Kui teid teenindav pank teatab, et nende internetipank on valmis suhtlema ISO-formaadis (nii väljavõtted, kui ka maksekorraldused), siis tehke ümberseadistus RAPIDis raha seeria juures samal viisil.

### 3. Panga väljavõtte import RAPIDisse

#### Swedbank

Käivitage Swedbanga internetipank, logige sisse, valige vasakul menüüst <u>Igapäevapangandus</u> > <u>Väljavõtted ja raportid</u> > <u>Konto</u> <u>väljavõte</u>.

Valige vajalik periood nii, et perioodi lõpp oleks eilne kuupäev või varasem. Tänast kuupäeva ei ole võimalik importida. Klikkige nuppu <u>Salvesta faili</u>.

Valige faili formaadiks <u>ISO XML 053</u>. Klikkige nuppu <u>Salvesta faili</u>, salvestage väljavõtte fail **statement.xml** oma arvutisse. Valige faili formaat Salvesta fail formaati PDF Tühi TH5 CSV TH6\_IBAN CSV IBAN EUR ISO XML 053 Kreeditkäive

#### **SEB Pank**

Käivitage SEBi internetipank, logige sisse, valige menüüst <u>Maksed/ Päringud</u> > <u>Väljavõtted</u> > <u>Väljavõtte eksport</u>. **Valige vajalik periood nii, et perioodi algus oleks 30.12.2013 või hilisem.** Varasemaid perioode ei ole võimalik ISOformaadis koostada (ainult txt-formaadis).

Väljavõtte formaadiks valige **ISO väljavõte.** 

Klikkige nuppu <u>Eksport</u>, edasi <u>Salvesta nimega</u>, valige vajalik kaust oma arvutis, faili nimeks sisestage **kvv.xml** ja klikkige nuppu <u>Salvesta</u>. Väljuge internetipangast.

#### Danske (Sampo) pank

Valige internetipangas väljavõtte formaadiks ISO (xml), internetipank koostab kokkupakitud faili laiendiga zip, salvestage see oma arvutisse. Seejärel pakkige oma arvutis zip-fail lahti ja lahtipakitud xml-fail, (mille nimetus ebapraktiliselt pikk ja sisaldab ka kuupäevi) nimetage ümber, näiteks danske.xml.

#### Krediidipank, teised pangad

Koostage internetipangas väljavõte formaadis ISO (xml) ja salvestage oma arvutisse.

Panga väljavõtte importimine RAPIDisse toimub vanaviisi: käivitage RAPID, logige sisse, valige <u>Raha</u> ja vastava panga dokumentide seeria. Töölehel <u>Sissetulekud</u> klikkige nuppu <u>Sissetoomine/Import</u>.

Programm loeb sisse kõik laekumised ja panga teenustasud, seob laekumised müügiarvetega, lisab dokumentidele raamatupidamiskontod ja kinnitab dokumendid. Kui Te pole käsitsi lisanud sellesse perioodi ühtki maksekorraldust ja neid failis leitakse, siis imporditakse ka need.

Lõpuks võrrelge raha saldo RAPIDis ja panga väljavõttel – need peavad olema võrdsed.

### 4. Maksekorralduste koostamine RAPIDis

- a. Eestisisesed maksekorraldused koostage samal viisil kui seni.
- b. Maksekorraldus eurodes Eestist välja, mõnesse Euroopa Liidu panka, koostage samal viisil nagu eestisisene makse! Ühtne euromaksete ala (Single Euro Payments Area e SEPA) võimaldab terves euroalas teha makseid samadel tingimustel. Seega maksed eurodes ELi piires ei ole enam traditsiooniline välismaksekorraldus. Swedbank nimetab seda maksekorralduse tüüpi "Euroopa makseks". RAPIDis peab olema sisestatud lisaks raha saaja IBANile, ka raha saaja panga BIC-kood.
- c. Välismaksekorralduseks loetakse nüüd maksed muus valuutas ja maksed väljapoole ELi. Selliseid maksekorraldusi praegu internetipankadele faili kujul saata ei saa. Tegeleme selle arendusega.

#### 5. Maksete import internetipanka

Käivitage <u>RAPID FINANTS</u> ja koostage tavapäraselt nupu <u>Raha</u> alt maksete fail. Lisaks eestisisestele maksetele saate nüüd samal viisil koostada makseid eurodes ka teistesse EL pankadesse.

Г

#### Swedbank

Käivitage Swedbanga internetipank, logige sisse, valige vasakul menüüst <u>Maksete import</u>. Märkige täpiga valik <u>ISO – Pain001.001.03</u> ja valige xml-laiendiga fail, mille koostasite RAPIDis; tavaliselt C:\RP\Pank\mk.**xml** 

#### Seejärel klikkige nuppu **Impordi valitud fail**. Edasine tegevus maksete kontrollimise ja kinnitamisega on tavapärane.

| Maksed eurodes teis                                                                                                    | <mark>tesse Eesti pankadesse palume importida siseriikliku makse for</mark>                                                                                                    |
|----------------------------------------------------------------------------------------------------|----------------------------------------------------------------------------------------------------|
| 🔘 mk - siseriiklikud                                                                                                    | maksekorraldused                                                                                                    |
| 🔘 mv - välismaksek                                                                                                    | orraldused                                                                                                    |
| 🔘 mp - koondmakse                                                                                                    | ed                                                                                                    |
| ISO - Pain001.001                                                                                                    | .03                                                                                                    |
| NB! Oluline information                                                                                                    | tsioon ISO20022 sõnumi pain.001.001.03 arendajatele:                                                                                                    |
| BatchBooking (tag :<br>toetatud. BatchBookin<br>on väljavõttel nähtava<br>Koondmakse kokk<br>"CategoryPurpose" (<br>kasutada Paymentin<br>Sellisett koostatud<br>intermetipangas õigu<br>Summeeritud kirjes o<br>celiritueks an erismo | 2.3 <btchbookg>) ei ole koondmakse tuvastamisel Swedbanki poolt ng väärtusi ignoreeritakse ning selliste maksete detailid (saajad, summad) ad kõigile kasutajailel upanekul pain.001.001.03 sõnumis tuleb kasutada tag'i 2.14 <ctgypurp>) koodiga SALA (<cd>SALA</cd>). Koodi SALA tuleb kindlasti formation blokis ning mitte CreditTransferTransactionInformation blokis maksed töötleb pank kui koondmakse, seega kasutajad, kel ei ole s koondmakse sisu näha näevad koondmakse tühe summeeritud kirjena. na koondsumma, makse saaja nimeks märgitud "koondmakse" ning makse se makse selgitus. Imporditav maksefail pain.001.001.03 võib täna korraga</ctgypurp></btchbookg> |

# SEB Pank, Krediidipank, teised pangad

Maksete import vanaviisi, ainult faili nimeks valige nüüd maksete fail laiendiga xml (varem txt).

Alates 1. veebruarist 2014 toimub suhtlus internetipankadega üldreeglina ISO-formaadis sõnumitega.

# II Üleminek moodulis PALK

# 1. Tarkvara uuendamine

Esmalt uuendage RAPID FINANTS (käesoleva juhendi I osa 1. punkt).

Käivitage RAPID PALK, edasi Seaded ja Uus verisoon: tehke tavapärane versiooni uuendus. Sulgege RAPID PALK.

Uuendamise protseduur lisab automaatselt kõigile töötajatele vana arveldusarve asemele uue 20-kohalise IBAN-konto. Vanu arveldusarve numbreid ei ole enam. Edaspidi RAPIDisse uue isiku lisamisel sisestage töötaja pangakonto väljale 20-kohaline IBANkonto number.

Juhul kui Teie arvutis moodulisse RAPID PALK mingil põhjusel ei tekkinud automaatselt IBAN-kontonumbrid, siis palun võtke ühendust RAPIDi klienditoega. Hiljem saate IBAN-kontonumbrite automaatse koostamise käivitada veelkord nii: RAPID PALK > Seaded > Arvuta IBANid: eesti pankade arveldusarve numbrite alusel koostatakse töötajate IBAN-kontod, kui pankade kataloogis on määratud SWIFT-kood ja arveldusarve algus. Vajadusel võib seda protseduuri käivitada ka mitu korda.

#### Seadistamine 2.

Töötasu väljamakseks peab koostama moodulist RAPID PALK maksekorraldused ISO-formaadis. Selleks tehke ühekordne ümberseadistus.

Käivitage RAPID PALK, logige sisse, valige peamenüüst Seaded, edasi Ekspordi häälestus ja topeltklikk vastava panga real. Avaneb aken pealkirjaga Komplekt.

#### Swedbank - koondmakse

2.

3.

| 1. | valige faili tüübiks <u>6-</u><br>koondmakse           | Komplekt                  |                                  | _ • ×    |
|----|--------------------------------------------------------|---------------------------|----------------------------------|----------|
|    | ISO20022 (XML)<br>(varem oli <u>1-Swedbank</u>         | Komplek                   |                                  |          |
|    | <u>massmakse</u> )                                     | Komplekti nimetu          | s Kogu palk Swed-pangast         |          |
| 2. | väljal <u>Ekspordi rada ja</u>                         | Selgitus maksekorraldusel | e Töötasu                        |          |
|    | fail, kustutage faili laiend<br>txt ja sisestage selle | Klien                     | t töötajad 💌                     |          |
|    | asemei xmi                                             |                           | Erinevatelt pangakontodelt       | ✓ Käibel |
| 3. | väljuge salvestamisega.                                | Seeria millelt maksame    | Faili tüüp Ekspordi rada ja fail | A        |
|    | ,,,,,,,,,,,,,,,,,,,,,,,,,,,,,,,,,,,,,,,                | HP(221011022513)(2210     | 6 C:\TTT\Tele\Swed_palk.xml      |          |
|    |                                                        |                           |                                  |          |

# Swedbank, SEB Pank, Kredijdipank, teised pangad - üksikud maksekorraldused

Igale töötajale koostatakse oma maksekorraldus, kõik koostatud maksekorraldused koondatakse ühte faili. Täna (17.12.2013) on lisaks Swedbangale, ka SEBi ja Krediidipanga internetiteenused valmis maksekorraldusi sisse tõmbama ISOfailist (xml).

- 1. valige faili tüübiks 5-ISO20022 (XML)
- väljal Ekspordi rada ja fail, kustutage faili laiend txt ja sisestage selle asemel xml 2.
- 3. väljuge salvestamisega.

#### SEB Pank, massmakse - tegemisel.

Vaatamata sellele, et töötajate pangakontod on juba IBAN-kujul, saab praegu veel moodulis PALK koostada ka vanas txt-formaadis makseid. Neid saab kasutada niikaua kui internetipangad seda failiformaati vastu võtavad.

#### 3. Töötasu väljamaksete xml-faili saatmine internetipanka

Töötasu väljamakseks maksekorralduste faili koostamine internetipanga jaoks toimub RAPIDis vanaviisi: RAPID PALK > Väljamaksed > väljamakse ekraanile > Vali komplekt > Koosta maksekorraldused panka.

# Swedbank

Käivitage Swedbanga internetipank, logige sisse, valige vasakul menüüst Maksete import. Märkige täpiga valik ISO – Pain001.001.03 ja valige xml-laiendiga fail, mille koostasite RAPIDis; tavaliselt C:\RP\Palk\swed\_palk.xml Seejärel klikkige nuppu Impordi valitud fail. Edasine tegevus maksete kontrollimise ja kinnitamisega on tavapärane.

SEB-pank, Krediidipank, teised pangad - toimib vanaviisi, ainult imporditavaks failiks valige xml-laiendiga fail.

- - -